# intelbra*s*

Guia de instalação Guía de instalación Installation guide

> TIP 300 TIP 300 S

### Índice

| Português                                                                                                    | 5                                                        |
|----------------------------------------------------------------------------------------------------|----------------------------------------------------------|
| 1. Especificações técnicas                                                                                                    | 6                                                        |
| 2. Produto                                                                                                    | 7                                                        |
| 3. Instalação                                                                                                    | 7                                                        |
| 4. Configurações                                                                                                    | 9                                                        |
| 4.1. Configurações de fábrica (padrão)         4.2. Acesso à rede         4.3. Configuração da rede         4.4. Configurações VoIP                                                                                                    | 9<br>9<br>9<br>11                                        |
| 5. Reset                                                                                                    | 13                                                       |
| 6. Funções                                                                                                    | 13                                                       |
| 6.1. Agenda6.2. Identificação de chamadas6.3. Volumes6.4. Transferência de chamada6.5. Tecla Redial6.6. Tecla Viva-voz6.7. Teclas de discagem rápida6.8. Chamada em espera6.9. Conferência a três6.10. Desvio de chamadas6.11. Função DND (Não perturbe) | 13<br>15<br>15<br>15<br>16<br>16<br>16<br>17<br>17<br>17 |
| Termo de garantia                                                                                                    | 18                                                       |

| Español                                                                                                    | 20                                                                               |
|----------------------------------------------------------------------------------------------------|----------------------------------------------------------------------------------|
| 1. Especificaciones técnicas                                                                                                    | 21                                                                               |
| 2. Producto                                                                                                    | 22                                                                               |
| 3. Instalación                                                                                                    | 22                                                                               |
| 4. Configuraciones                                                                                                    | 24                                                                               |
| 4.1. Configuraciones de fábrica (patrón)         4.2. Acceso a la red         4.3. Configuración de la red         4.4. Configuración de la red                                                                                                    |                                                                                  |
| 5. Reset                                                                                                    | 28                                                                               |
| 6. Funciones                                                                                                    | 28                                                                               |
| 6.1. Agenda/directorio         6.2. Identificación de llamadas         6.3. Volúmenes         6.4. Transferencia de llamada         6.5. Tecla Redial         6.6. Tecla Manos libres         6.7. Teclas de marcación rápida         6.8. Llamada en espera         6.9. Conferencia tripartida         6.10. Desvío de llamadas         6.11. Función DND (No Molestar) | 28<br>30<br>30<br>30<br>30<br>30<br>31<br>31<br>31<br>31<br>32<br>32<br>32<br>32 |
| Póliza de garantía                                                                                                    | 33                                                                               |
| Término de garantía                                                                                                    | 35                                                                               |

| English                                                                                                    | 37 |
|----------------------------------------------------------------------------------------------------|----|
| 1. Technical specifications                                                                                                    | 38 |
| 2. Product                                                                                                    | 39 |
| 3. Installation                                                                                                    | 39 |
| 4. Configuration                                                                                                    | 41 |
| 4.1. Factory default settings         4.2. Network access         4.3. Network settings         4.4. VoIP Settings                                                                                                    |    |
| 5. Factory reset                                                                                                    | 45 |
| 6. Features                                                                                                    | 45 |
| 6.1. Phonebook6.2. Caller ID6.3. Volume settings6.4. Transferring calls6.5. Redial key6.6. Speakerphone key6.7. Rapid dial keys6.8. Call waiting6.9. Three-way conferencing6.10. Call forwarding6.11. DND (Do Not Disturb) |    |
| Terms of warranty                                                                                                    | 50 |

Português

## intelbra*s*

#### TIP 300 / TIP 300 S Telefone IP

Parabéns, você acaba de adquirir um produto com a qualidade e segurança Intelbras.

O TIP 300 / TIP 300 S é um telefone IP com funções de roteador e alta qualidade de áudio, compatível com protocolo de comunicação SIP e projetado para ser uma solução em redes VoIP (Voz sobre IP).

### 1. Especificações técnicas

| Interface WAN (internet)    | 10/100BASE-T 1 x RJ45 com PoE1                                    |
|-----------------------------|-------------------------------------------------------------------|
| Interface LAN (PC)          | 10/100BASE-T 1 x RJ45                                             |
| Protocolo de sinalização    | SIP v1 (RFC2543), v2 (RFC3261)                                    |
| Codecs                      | G722 (wideband)², G711 μ/Α, G723, G726, G729AB,<br>GSM-AMR e iLBC |
| Fonte de alimentação        | Entrada: 100 a 240 Vac 50-60 Hz                                   |
|                             | Saída: 5 Vdc , 1,2 A                                              |
| Potência de consumo aprox.: | 1,4 - 2,6 W                                                       |
| Dimensões                   | 195 x 150 x 152 mm                                                |
| Peso                        | 770 g                                                             |
| Temperatura                 | 0 °C a 60 °C                                                      |
| Umidade de operação         | 10% a 95%                                                         |
| Umidade de armazenamento    | 5% a 90%                                                          |
|                             |                                                                   |

<sup>1</sup> Os produtos TIP 300 e TIP 300 S têm suporte à tecnologia PoE e atendem à norma IEEE802.3af.

<sup>2</sup> O codec G722 (wideband) é responsável pelo HD Voice. No entanto, para conseguir usufruir da voz em alta definição, o PABX também deve suportar este codec.

Atenção: este aparelho utiliza a tecnologia VoIP (Voz sobre IP) e a qualidade de seu funcionamento depende das condições de tráfego e priorização da rede à qual o produto está conectado. Em caso de anormalidades nas ligações estabelecidas, como problemas de áudio, verifique antes a situação da rede com o provedor VoIP.

Consulte seu provedor VoIP sobre qual codec (codificador/decodificador de voz) utilizar e sobre as configurações necessárias no telefone IP TIP 300 / TIP 300 S para uma melhor qualidade de voz.

O modelo TIP 300 S é de uso específico em alguns modelos de PABX. Para mais informações, consulte a Intelbras pelo telefone 48 2106 0006.

Em caso de dúvidas, acesse www.intelbras.com.br.

### 2. Produto

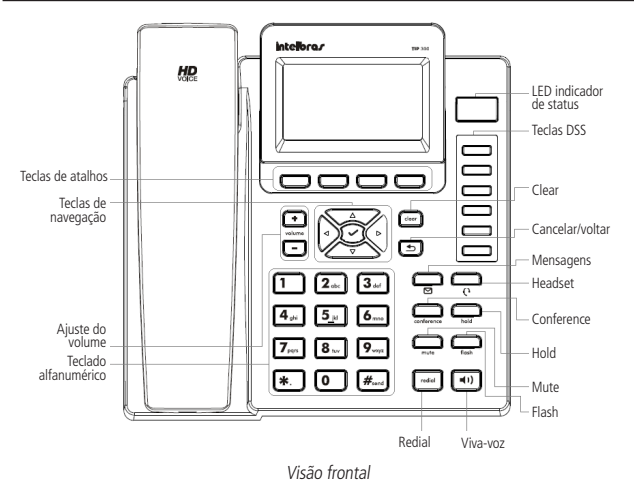

### 3. Instalação

1. Prenda o suporte, conforme mostra a figura a seguir:

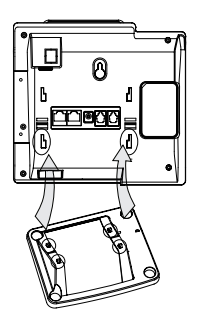

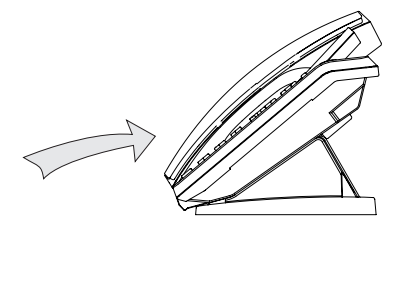

2. Conecte o fone e/ou headset\*, conforme a figura a seguir:

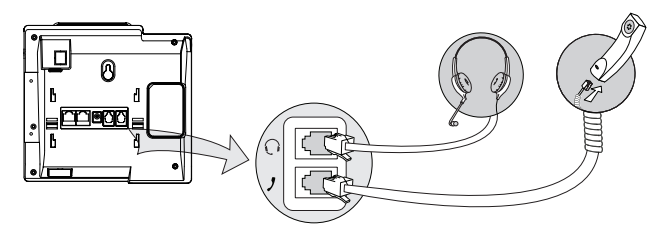

\* Headset vendido separadamente (não incluso).

 Conecte a porta Internet do telefone IP ao seu equipamento de rede através de um cabo Ethernet e a fonte de alimentação na entrada DC5V\*, conforme a figura a seguir:

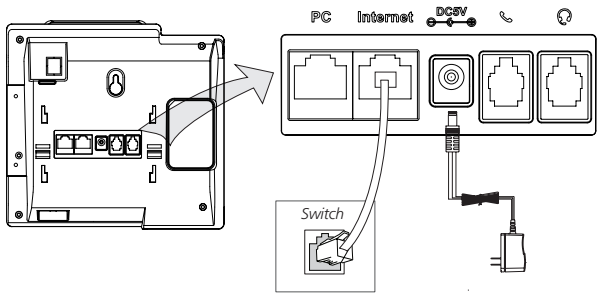

\* Dispense o uso da fonte de alimentação externa, caso o seu equipamento de rede possua suporte à tecnologia PoE.

4. O telefone IP também pode compartilhar a conexão com outros dispositivos de rede, como por exemplo um PC. Para isso, conecte a LAN (Porta PC) do telefone IP à interface de rede do computador, através de um cabo Ethernet, conforme figura a seguir:

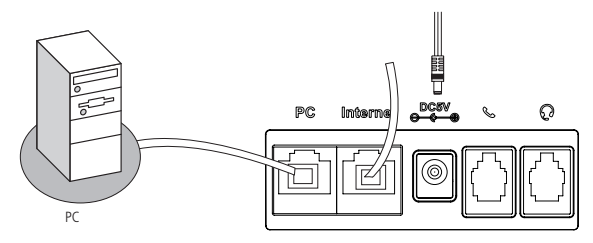

- Caso possua um módulo de expansão de teclas MOD 350, utilize a porta EXT do TIP 300 / TIP 300 S para conectá-lo ao telefone IP. Utilize o Guia do MOD 350 para detalhes sobre a instalação do módulo.
- 6. Após a instalação, siga as orientações da seção Configurações.

### 4. Configurações

#### 4.1. Configurações de fábrica (padrão)

O produto vem de fábrica com as seguintes configurações de rede:

- » Interface WAN (Porta Internet): cliente DHCP (recebe IP da rede).
- » Interface LAN (Porta PC): modo Bridge.

#### 4.2. Acesso à rede

- » DHCP: o telefone IP receberá um endereço IP, máscara e gateway fornecidos automaticamente por um servidor DHCP, dispensando a necessidade de configurá-lo manualmente. Caso o telefone IP não receba as configurações de rede, verifique se o telefone IP está configurado como DHCP.
- » IP estático (fixo): o endereço IP, máscara e gateway serão configurados manualmente pelo usuário ou administrador da rede.
- » PPPoE: quando o modem estiver em modo Bridge e o telefone IP funcionando como PPPoE e roteador, a autenticação ADSL será feita pelo telefone IP.

#### 4.3. Configuração da rede

#### IP estático (fixo)

- 1. Pressione *Menu*, selecione com as teclas  $\blacktriangle \nabla$  o item *Configurações* e pressione  $\checkmark$ ;
- 2. Com as teclas  $\blacktriangle \nabla$ , selecione o item *Avançadas* e pressione  $\checkmark$ ;

- 4. Selecione com as teclas  $\blacktriangle \nabla$  o item *Rede* e pressione  $\checkmark$ ;
- 5. Selecione com as teclas  $\blacktriangle \nabla$  o item *Porta WAN* e pressione  $\checkmark$ ;
- 6. Selecione com as teclas  $\blacktriangle \nabla$  o item *IP Estático* e pressione  $\checkmark$ ;
- 7. Digite o número do endereço IP através do teclado alfanumérico e pressione 🗸;
- 8. Se o endereço digitado for inválido aparecerá um aviso no display *Endereço IP Inválido;*
- 9. Se o endereço não pertencer a máscara de sub-rede e gateway padrão, estes também devem ser configurados.

**Obs.:** pressione **t** ou aguarde 1 minuto e o aparelho irá reiniciar e as novas configurações serão aplicadas.

#### PPPoE

- Pressione Menu, selecione com as teclas ▲ ▼ o item Configurações e pressione ✓;
- 2. Com as teclas  $\blacktriangle \nabla$ , selecione o item *Avançadas* e pressione  $\checkmark$ ;
- 4. Com as teclas  $\blacktriangle \nabla$ , selecione o item *Rede* e pressione  $\checkmark$ ;
- 5. Com as teclas  $\blacktriangle \nabla$ , selecione o item *Porta WAN* e pressione  $\checkmark$ ;
- 6. Com as teclas  $\blacktriangle \nabla$ , selecione o item *PPPoE* e pressione  $\checkmark$ ;
- 7. Digite o usuário PPPoE através do teclado alfanumérico;
- Selecione com as teclas ▲ ▼ o item Senha, digite a senha do usuário PPPoE (password) e pressione ✓.

**Obs.:** pressione **1** ou aguarde 1 minuto e o aparelho irá reiniciar e as novas configurações serão aplicadas.

Após a confirmação, é possível ter acesso à internet. Prossiga com a próxima configuração.

#### 4.4. Configurações VolP

Após a configuração da rede, é necessário ter os dados da sua operadora VoIP para conseguir realizar suas ligações. Este aparelho permite cadastrar até 3 contas de operadoras distintas. Os dados de cada operadora serão inseridos na página de configuração do telefone IP através do navegador de internet (por exemplo, Internet Explorer®) ou através do próprio aparelho.

#### Configuração através do aparelho

- 1. Pressione *Menu*, selecione com as teclas ▲ ▼ o item Configurações e pressione ✓;
- 2. Selecione com as teclas  $\blacktriangle \nabla$  o item *Avançadas* e pressione  $\checkmark$ ;
- 4. Selecione com as teclas  $\blacktriangle \nabla$  o item *Contas* e pressione  $\checkmark$ ;
- 5. Selecione com as teclas  $\blacktriangle \nabla$  a conta 1, 2 ou 3 a ativar e pressione  $\checkmark$ ;
- 6. Selecione com as teclas **I** a opção *Habilitar*;
- Selecione com as teclas ▲ ▼ uma das 12 opções a configurar, como nome a aparecer no display do aparelho, nome de identificação para aparecer no telefone de destino, nome de registro no servidor SIP, nome de usuário fornecido pelo servidor SIP, senha da conta SIP e servidor;

#### Configuração através do navegador de internet

#### Verificação do endereço IP

Para acessar a página de configuração do aparelho, verifique o endereço IP seguindo o procedimento:

- » Modo DHCP/ IP Estático
- 1. Pressione 🗸;
- 2. Verifique o número IP que aparece no display.
- » Modo PPPoE

Quando o telefone IP estiver configurado no modo PPPoE, o usuário deverá estar conectado à porta LAN do aparelho para acessar a página de configuração. Verifique o endereço da rede LAN de acordo com o procedimento a seguir:

1. Pressione 🗸;

- Selecione com as teclas ▲ ▼ o item Mais... e pressione ✓;
- 3. Selecione com as teclas  $\blacktriangle \nabla$  o item *Rede* e pressione  $\checkmark$ ;
- 4. Verifique o número IP com as teclas  $\blacktriangle \mathbf{\nabla}$  no item IP da LAN.

#### Configuração da conta VoIP

Após verificar o número IP, digite-o no navegador de internet. Na tela que abrirá, digite o nome do usuário e a senha (ambas com padrão de fábrica: admin). Será exibida a página de configuração do aparelho. Siga o procedimento:

- 1. Na guia Status aparecerá uma tela com as informações do sistema;
- Na guia Conta, na opção Básico, irá aparecer as opções para configurar os números VoIP das contas das operadoras;
- 3. No campo Conta selecione a conta 1, 2 ou 3 para configurar;
- 4. No campo Conta Ativa, selecione Habilitado;
- Digite o nome a aparecer no display e o nome de identificação para aparecer no telefone de destino;
- 6. Digite os dados VoIP, nome de registro no servidor SIP, nome de usuário fornecido pelo servidor SIP e senha de autenticação da conta SIP;
- 7. Digite a URL ou endereço IP da sua operadora VoIP no campo Servidor SIP;
- 8. Para confirmar todas as alterações, clique no item *Confirmar* na parte inferior da pagina de configuração;
- 9. Aguarde alguns instantes e aparecerá o nome/número inserido no campo Nome no display;
- Clique no item Codec para configurar as opções, conforme solicitação da operadora. Clique no Codec desejado e na seta para movê-lo para a direita para habilita-lo ou esquerda para desabilita-lo;
- 11. Clique em Confirmar.

**Obs.:** é possível acessar a página de configuração do telefone IP a partir de qualquer computador que esteja conectado à mesma rede.

#### Para acessar as contas cadastradas

- 1. Selecione com as teclas **A V** a conta 1, 2 ou 3, se as três estiverem habilitadas;
- 2. A conta selecionada aparecerá no display. Digite o número desejado.

### 5. Reset

- 1. Pressione *Menu*, selecione com as teclas  $\blacktriangle \nabla$  o item *Configurações* e pressione  $\checkmark$ ;
- 2. Selecione com as teclas  $\blacktriangle \nabla$  o item *Avançadas* e pressione  $\checkmark$ ;
- Selecione com as teclas ▲ ▼ o item Configuração de fábrica e pressione ✓. Será solicitada uma confirmação no display;
- 5. Para confirmar pressione  $\checkmark$ , ou para cancelar, pressione **<math>\square**.

### 6. Funções

#### 6.1. Agenda

### Adicionar nomes e números, conta, ring e grupos personalizados na agenda (300 registros)

- 1. Pressione Phbook;
- Selecione com as teclas ▲ ▼ Grupo de contatos e pressione ✓;
- 3. Com as teclas ▲ ▼ selecione *Lista de Contatos* e pressione ✓;
- 4. Pressione Add;
- 5. Com o teclado alfanumérico do telefone IP, digite o nome e em seguida, com as teclas ▲ ▼ selecione o item *Escritório, Celular ou Outro* e digite o número do telefone que deseja inserir na agenda;
- Com as teclas ▲ ▼, escolha a conta, ring e o grupo desejado para esse contato e altere com as teclas ◀ ▶ para a opção desejada;
- 7. Em seguida, pressione 🗸 para salvar.

#### Alterar nome, número, conta, ring e grupos personalizados

- 1. Pressione Phbook;
- 2. Selecione com as teclas  $\blacktriangle \nabla$  *Grupo de contatos* e pressione  $\checkmark$ ;
- 3. Com as teclas  $\blacktriangle \nabla$  selecione *Lista de contatos* e pressione  $\checkmark$ ;
- 4. Com as teclas ▲ ▼ selecione o contato a alterar;
- 5. Pressione Opção;
- 6. Com as teclas ▲ ▼ selecione a opção *Editar* e pressione ✓;

- 7. Com as teclas ▲ ▼ selecione a opção a alterar: Nome, Escritório, Celular ou Outro;
- Use a tecla Clear para apagar os caracteres e, em seguida, digite o novo nome/ número ou com as teclas ◄► selecione o caractere a editar;
- Para editar conta, ring e grupo do contato utilize as teclas ▲ ▼ e selecione a opção Conta ou Tipo de ring e altere com as teclas ◀ ▶ para a opção desejada;
- 10. Em seguida, pressione 🗸 para salvar as alterações.

#### Excluir nome/número

- 1. Pressione Phbook;
- 2. Selecione com as teclas  $\blacktriangle \nabla$  *Grupo de contatos* e pressione  $\checkmark$ ;
- 3. Com as teclas  $\blacktriangle \nabla$  selecione *Lista de contatos* e pressione  $\checkmark$ ;
- 4. Com as teclas  $\blacktriangle \nabla$  selecione o contato a excluir;
- 5. Pressione *Clear* e em seguida 🗸.

#### Acessar o contato

- 1. Pressione Phbook;
- 2. Selecione com as teclas  $\blacktriangle \nabla$  *Grupo de contatos* e pressione  $\checkmark$ ;
- 3. Com as teclas  $\blacktriangle \mathbf{\nabla}$  selecione *Lista de contatos* e pressione  $\checkmark$ ;
- 4. Com as teclas  $\blacktriangle \nabla$  selecione o contato desejado;
- 5. Para realizar uma chamada para o número selecionado, pressione 🗸.

#### Lista negra

Se desejar, adicione um número à Lista negra para bloquear ligações deste contato. Para isso, siga o mesmo procedimento descrito anteriormente, selecionando *Lista negra* ao invés de Lista de contatos.

#### Adicionar, editar, deletar grupos

Se desejar, crie grupos para os contatos, em que os grupos podem armazenar os contatos desejados.

- 1. Pressione Phonebook;
- 2. Selecione com as teclas  $\blacktriangle \nabla$  *Contatos* e pressione  $\checkmark$ ;
- 3. Pressione a tecla Add;
- 4. Digite um nome para o grupo;

- Selecione com as teclas ▲ ▼ a opção *Tipo de ring* e selecione um tipo com as teclas ◀►;
- 6. Pressione 🗸 para salvar.

Obs.: o grupo Contatos possui todos os contatos de todos grupos.

#### 6.2. Identificação de chamadas

#### Histórico de chamadas

Para identificar chamadas originadas, recebidas, desviadas e não atendidas pressione *History* e utilize as teclas  $\blacktriangle \lor$  para navegar no histórico de chamadas. Através das teclas  $\blacktriangleleft \triangleright$ , pode-se escolher o tipo de chamada desejada no histórico:

| ~            | Chamadas originadas    |
|--------------|------------------------|
| 1            | Chamadas recebidas     |
| ∽            | Chamadas desviadas     |
| $\checkmark$ | Chamadas não atendidas |

#### 6.3. Volumes

#### Volume do áudio

Durante a conversação, pressione volume + ou - para ajustar o volume. Para ativar a função Mudo, pressione *Mute*. Será exibido o ícone  $\sqrt[4]{9}$  e será interrompida a transmissão de áudio para o usuário do outro lado da linha. Para reestabelecer o áudio, pressione *Mute* novamente.

#### Volume da campainha

Em modo Repouso, pressione volume + ou - para ajustar o volume da campainha.

#### 6.4. Transferência de chamada

Caso esteja em uma ligação e deseja transferi-la para outro número VoIP, pressione Flash, digite o número VoIP desejado e, em seguida, coloque o fone no gancho.

Obs.: verifique disponibilidade com a sua operadora VoIP.

#### 6.5. Tecla Redial

Chama o último número discado.

#### 6.6. Tecla Viva-voz

Permite a conversação sem precisar usar o fone. Ao digitar um número sem retirar o fone do gancho, aparecerá no display o ícone 📣 e a função *Viva-voz* estará habilitada.

Para colocar o telefone IP em Viva-voz sem digitar o número, pressione 📣 e digite o número desejado.

Ao receber uma chamada, pressione 📣 para atender no Viva-voz.

Para finalizar a chamada, pressione () novamente e o ícone () irá apagar.

Ou

Para utilizar o fone, retire-o do gancho e a função Viva-voz será automaticamente desabilitada.

#### 6.7. Teclas de discagem rápida

Para inserir os números nas teclas DSS de 1 a 6, siga o procedimento:

- 1. Pressione *Menu*, selecione com as teclas  $\blacktriangle \nabla$  o item *Funções* e pressione  $\checkmark$ ;
- 2. Selecione com as teclas  $\blacktriangle \nabla$  o item *Teclas DSS* e pressione  $\checkmark$ ;
- 3. Selecione com as teclas ▲ ▼ qual tecla *DSS* de 1 a 6 deseja programar e pressione ✓;
- Selecione com as teclas ◄► as opções que deseja programar para a tecla e pressione ✓;

#### 6.8. Chamada em espera

Quando estiver em uma chamada 1 e o telefone IP receber uma nova chamada 2, o telefone IP vai gerar um bip de aviso e mostrar no LCD que há uma segunda chamada em espera. Para atender a nova chamada, siga o procedimento:

- 1. Pressione a tecla softkey Atende para colocar a chamada 1 em espera e atender a nova chamada;
- Para retornar à chamada 1 e deixar a chamada 2 em espera, utilize as teclas ▲
   ▼ e em seguida aperte a tecla *Hold*.

**Obs.:** verifique disponibilidade com a sua operadora VoIP e se o telefone IP está com as configurações habilitadas.

#### 6.9. Conferência a três

Quando estiver em uma ligação estabelecida, siga o procedimento:

- 1. Pressione *Conference* e, em seguida, ligue para o número que deseja colocar em conferência;
- Quando essa chamada for atendida, assim que desejar iniciar a conferência, pressione Conference novamente e estará estabelecida a conferência a três;
- 3. Para sair da conferência, basta colocar o fone no gancho.

Obs.: verifique disponibilidade com a sua operadora VoIP.

#### 6.10. Desvio de chamadas

Para configurar o desvio da chamada para outro número:

- 1. Pressione *Menu*, selecione com as teclas  $\blacktriangle \nabla$  o item *Funções* e pressione  $\checkmark$ ;
- 2. Selecione com as teclas  $\blacktriangle \nabla$  o item *Desvios* e pressione  $\checkmark$ ;
- Selecione com as teclas ▲ ▼ as opções Sempre, se ocupado ou se não atender e pressione ✓;
- 4. Selecione com as teclas ◀► *Habilitar ou Desabilitar* e pressione ✓.

Obs.: verifique disponibilidade com a sua operadora VoIP.

#### 6.11. Função DND (Não perturbe)

O telefone IP não irá tocar quando receber uma chamada, mas irá registrar todas as chamadas recebidas. Para acessar esta função:

- 1. Pressione a tecla DND;
- 2. Aparecerá no display a mensagem "Ativar não perturbe?";
- 3. Para confirmar, pressione  $\checkmark$  e para cancelar aguarde 5s ou pressione **<math>\square**;
- 4. Quando a função estiver habilitada o display exibirá o ícone DND ;
- 5. Para desabilitar a função, pressione a tecla DND e o ícone irá apagar.

**Obs.:** quando a função DND estiver habilitada, o telefone não receberá chamadas e enviará a sinalização de ocupado.

### Termo de garantia

Fica expresso que esta garantia contratual é conferida mediante as seguintes condições:

| Nome do cliente:       |  |
|------------------------|--|
| Assinatura do cliente: |  |
| Nº da nota fiscal:     |  |

Data da compra:

Modelo:

Nº de série:

- Revendedor:
  - Todas as partes, peças e componentes do produto são garantidos contra eventuais defeitos de fabricação que porventura venham a apresentar, pelo prazo de 90 (noventa) dias de garantia legal, mais 9 (nove) meses de garantia contratual, contados a partir da data da entrega do produto ao Consumidor, conforme consta na Nota Fiscal de compra do produto, que é parte integrante deste Termo em todo o território nacional.
  - 2. Constatado o defeito, o Consumidor deverá imediatamente comunicar-se com o Serviço Autorizado mais próximo, por intermédio dos meios de contatos divulgados no manual do produto ou no site (www.intelbras.com.br) somente estes estão autorizados a examinar e sanar o defeito durante o prazo de garantia aqui previsto. Caso o Consumidor leve o produto a quem não está autorizado, esta garantia perderá sua validade, pois estará caracterizada a violação do produto.
  - 3. A Intelbras não será de forma alguma responsável pelo uso e funcionamento de acessórios que não sejam de sua fabricação. Esses acessórios estão expressamente excluídos da garantia, e a Intelbras não será responsável por danos causados ao produto decorrentes de sua utilização.

- 4. A garantia perderá totalmente sua validade na ocorrência de quaisquer das hipóteses a seguir: a) se o defeito não for de fabricação; b) se o defeito for causado pelo Consumidor e/ou terceiros estranhos ao fabricante; c) se os danos ao produto forem oriundos de acidentes, sinistros, agentes da natureza (raios, inundações, desabamentos, etc.), umidade, tensão na rede elétrica (sobretensão provocada por acidentes ou flutuações excessivas na rede); d) se o produto tiver sofrido influência de natureza química, eletromagnética, elétrica ou animal (insetos, etc.); e) se o número de série do produto tiver sido adulterado ou rasurado; f) se o aparelho tiver sido violado.
- Esta garantia não cobre perda de dados, portanto, recomenda-se que o Consumidor faça uma cópia de segurança regularmente em um drive de armazenamento das configurações do produto.
- 6. Na eventualidade de o Consumidor solicitar atendimento domiciliar, deverá contatar o Serviço Autorizado mais próximo para consulta da taxa de visita técnica. Caso seja constatada a necessidade de retirada do produto, as despesas decorrentes de transporte, bem como a segurança de ida e volta do produto, ficam sob a responsabilidade do Consumidor.

Sendo estas condições deste Termo de Garantia complementar, a Intelbras S/A reserva-se o direito de alterar as características gerais, técnicas e estéticas de seus produtos sem aviso prévio.

O processo de fabricação deste produto não está coberto pelo sistema de gestão ambiental da Intelbras.

Todas as imagens deste manual são ilustrativas.

Español

## intelbra*s*

#### TIP 300 / TIP 300 S

#### Teléfono IP

¡Felicidades! Usted acaba de adquirir un producto con la calidad y la garantía Intelbras.

El TIP 300 / TIP 300 S es un teléfono IP con funciones de ruteador y alta calidad de audio, compatible con protocolo de comunicación SIP y proyectado para ser una solución en redes VoIP (Voz sobre IP).

Antes de usar (o ensamblar) el producto lea cuidadosamente este instructivo y las características eléctricas del producto.

### 1. Especificaciones técnicas

| Interfaz WAN (internet)    | 10/100BASE-T 1 x RJ45 con PoE1                                    |  |
|----------------------------|-------------------------------------------------------------------|--|
| Interfaz LAN (PC)          | 10/100BASE-T 1 x RJ45                                             |  |
| Protocolo de señalización  | SIP v1 (RFC2543), v2 (RFC3261)                                    |  |
| Codecs                     | G722 (wideband)², G711 μ/A, G723, G726,<br>G729AB, GSM-AMR e iLBC |  |
|                            | Entrada: 100 - 240 Vca 50/60 Hz 250 mA                            |  |
| Adaptador de voltaje       | Salida: 5 Vcc 1.2 A                                               |  |
| Consumo de energia aprox.: | 1.4 - 2.6 W                                                       |  |
| Dimensiones                | 195 x 150 x 152 mm                                                |  |
| Peso                       | 770 g                                                             |  |
| Temperatura de operación   | 0 °C a 60 °C                                                      |  |
| Humedad de operación       | 10% a 95%                                                         |  |
| Humedad de almacenamiento  | 5% a 90%                                                          |  |
|                            |                                                                   |  |

<sup>1</sup> Los productos TIP 300 y TIP 300 S tienen soporte a la tecnología PoE y atienden a la norma IEEE802.3af.

<sup>2</sup> El codec G722 (wideband) es responsable por el HD Voice. Sin embargo, para conseguir disfrutar de la voz en alta definición, el PABX también debe soportar este codec.

Atención: este aparato utiliza la tecnología VoIP (Voz sobre IP) y la calidad de su funcionamiento depende de las condiciones de tráfico y priorización de la red a la que el producto está conectado. En caso de anormalidades en las llamadas establecidas, como problemas de audio, verifique antes la situación de la red con el proveedor VoIP.

Consulte su proveedor VoIP sobre cuál codec (codificador/decodificador de voz) utilizar y sobre las configuraciones necesarias en el teléfono IP TIP 300 / TIP 300 S para una mejor calidad de voz.

El modelo TIP 300 S tiene uso específico en algunos modelos de PABX. Para más información, consulte a Intelbras llamando al +55 48 2106 0006 en México al 55 56877484.

En caso de dudas, acceda a www.intelbras.com.

### 2. Producto

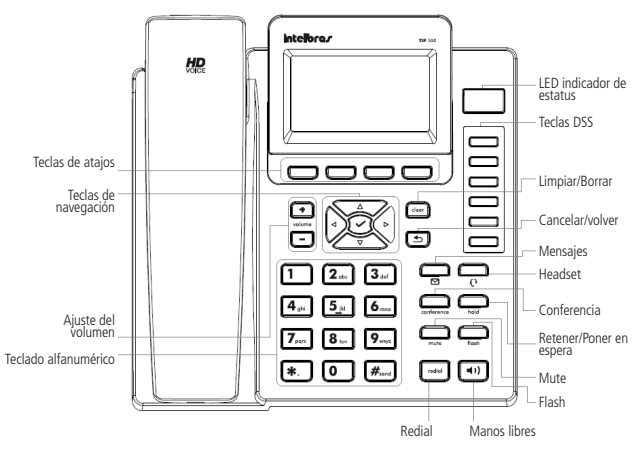

Vista frontal

### 3. Instalación

1. Sujete el soporte, conforme la figura a continuación:

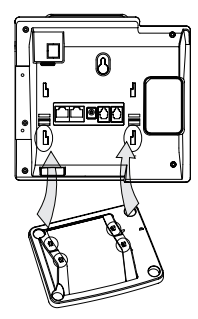

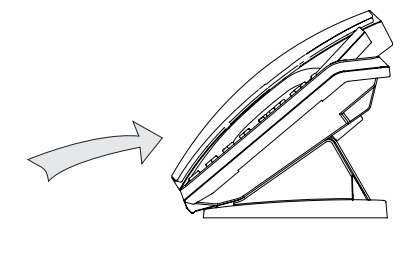

2. Conecte el auricular y/o headset\*, conforme la figura a continuación:

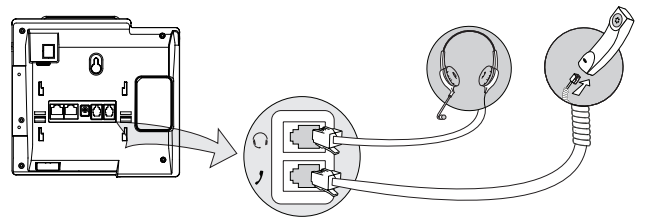

\* Headset vendido por separado (no incluido).

 Conecte el puerto Internet del teléfono IP a su equipo de red a través de un cable Ethernet y el adaptador de voltaje en la entrada DC5V\*, conforme la figura a continuación:

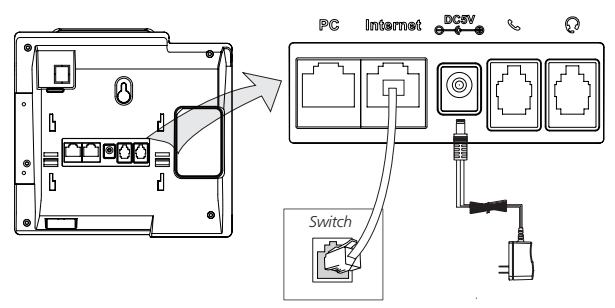

\* No utilice el adaptador de voltaje en caso de que su equipo de red posea soporte a la tecnología PoE.

4. El teléfono IP también puede compartir la conexión con otros dispositivos de red, como por ejemplo una computadora. Para eso, conecte la LAN (Puerto PC) del teléfono IP a la interfaz de red de la computadora, a través de un cable Ethernet, conforme la figura a continuación:

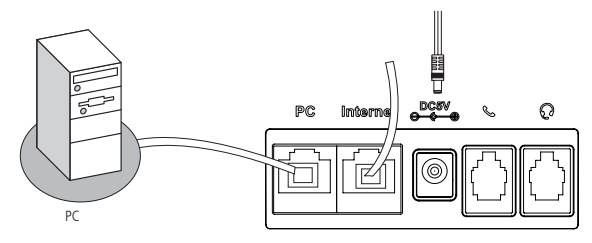

- 5. En caso de que posea un módulo de expansión de teclas MOD 350, utilice el puerto EXT del TIP 300 / TIP 300 S para conectarlo al teléfono IP. Utilice la Guía de Instalación del MOD 350 para detalles sobre la instalación del módulo.
- 6. Tras la instalación, siga las orientaciones de la sección Configuraciones.

### 4. Configuraciones

#### 4.1. Configuraciones de fábrica (patrón)

El producto viene de fábrica con las siguientes configuraciones de red:

- » Interfaz WAN (Puerto Internet): cliente DHCP (recibe IP de la red).
- » Interfaz LAN (Puerto PC): modo Bridge.

#### 4.2. Acceso a la red

- » DHCP: el teléfono IP recibirá una dirección IP, máscara y gateway suministrados automáticamente por un servidor DHCP, eliminando la necesidad de configurarlo manualmente. En caso de que el teléfono IP no reciba las configuraciones de red, verifique si el teléfono IP está configurado como DHCP.
- » IP estático (fijo): la dirección IP, máscara y gateway serán configurados manualmente por el usuario o administrador de la red.
- » PPPoE: cuando el módem esté en modo Bridge y el teléfono IP funcionando como PPPoE y ruteador, se hará la autenticación ADSL por el teléfono IP.

#### 4.3. Configuración de la red

#### IP estático (fijo)

- 1. Oprima Menú, seleccione con las teclas ▲ ▼ el ítem Configuración y oprima ✓;
- 2. Seleccione con las teclas  $\blacktriangle \nabla$  el ítem *Configuración avanzada* y oprima  $\checkmark$ ;
- 4. Seleccione con las teclas  $\blacktriangle \nabla$  el ítem *Red* y oprima  $\checkmark$ ;
- 5. Seleccione con las teclas  $\blacktriangle \nabla$  el ítem *Puerto* WAN y oprima  $\checkmark$ ;
- 6. Seleccione con las teclas  $\blacktriangle \nabla$  el ítem *IP Estático* y oprima  $\checkmark$ ;
- Si la dirección insertada no es válida aparecerá un aviso en la pantalla "Direción IP no válida";
- 9. Si la dirección no pertenece a la máscara de subred y gateway patrón, también estos deben ser configurados.

**Obs.:** oprima **>** o aguarde 1 minuto; el aparato reiniciará y se aplicarán las nuevas configuraciones.

#### PPPoE

- 2. Seleccione con las teclas  $\blacktriangle \nabla$  el ítem *Configuración* avanzada y oprima  $\checkmark$ ;
- Inserte la clave a través del teclado alfanumérico (patrón de fábrica: admin) y oprima ✓;
- 4. Seleccione con las teclas  $\blacktriangle \nabla$  el ítem *Red* y oprima  $\checkmark$ ;
- 5. Seleccione con las teclas  $\blacktriangle \nabla$  el ítem Puerto WAN y oprima  $\checkmark$ ;
- 6. Seleccione con las teclas  $\blacktriangle \nabla$  el ítem *PPPoE y oprima*  $\checkmark$ ;
- 7. Inserte el usuario PPPoE a través del teclado alfanumérico;
- Seleccione con las teclas ▲▼ el ítem *Clave PPPoE*, inserte la clave del usuario PPPoE (password) y oprima ✓.

**Obs.:** oprima **D** o aguarde 1 minuto. El aparato reiniciará y se aplicarán las nuevas configuraciones.

Tras la confirmación, es posible acceder a Internet. Siga con la próxima configuración.

#### 4.4. Configuraciones VoIP

Tras la configuración de la red, es necesario tener los datos de su operador VoIP para conseguir realizar sus llamadas. Este aparato permite registrar hasta 3 cuentas de operadores distintos. Los datos de cada operador serán insertados en la página de configuración del teléfono IP a través del navegador de Internet (por ejemplo, Internet Explorer®) o a través del aparato en sí.

#### Configuración a través del aparato

- Oprima Menú, seleccione con las teclas ▲ ▼ el ítem Configuración y oprima ✓;
- Seleccione con las teclas ▲ ▼ el ítem Avanzadas y oprima ✓;
- 4. Seleccione con las teclas  $\blacktriangle \nabla$  el ítem Cuentas y oprima  $\checkmark$ ;
- 5. Seleccione con las teclas  $\blacktriangle \nabla$  la cuenta 1 ,2 o 3 a ser activada y oprima  $\checkmark$ ;
- 6. Seleccione con las teclas ◀► la opción Habilitar;
- 7. Seleccione con las teclas ▲ ▼ una de las 12 opciones a configurar, como nombre a aparecer en la pantalla del aparato, nombre de identificación para aparecer en el teléfono de destino, nombre de registro en el servidor SIP, nombre de usuario suministrado por el servidor SIP, clave de la cuenta SIP y servidor;
- 8. Inserte los valores para cada opción a través del teclado alfanumérico y oprima  $\checkmark$  para guardar.

#### Configuración a través del navegador de Internet

#### Verificación de la dirección IP

Para acceder a la página de configuración del aparato, verifique la dirección IP siguiendo el procedimiento:

- » Modo DHCP/ IP Estático
- 1. Oprima 🗸;
- 2. Verifique el número IP que aparece en la pantalla.
- » Modo PPPoE

Cuando el teléfono IP esté configurado en el modo PPPoE, el usuario deberá estar conectado a el puerto LAN del aparato para acceder a la página de configuración. Verifique la dirección de la red LAN de acuerdo con el procedimiento a continuación:

1. Oprima 🗸;

- 2. Seleccione con las teclas ▲▼ el ítem Más... y oprima ✓;
- 3. Seleccione con las teclas  $\blacktriangle \nabla$  el ítem *Red* y oprima  $\checkmark$ ;
- 4. Verifique el número IP con las teclas ▲▼ en el ítem IP da LAN.

#### Configuración de la cuenta VolP

Tras verificar el número IP, insértelo en el navegador de internet. En la pantalla siguiente, inserte el nombre del usuario y la clave (ambas con patrón de fábrica: admin) se exhibirá la página de configuración del aparato. Siga el procedimiento:

- 1. En la guía Estado aparecerá una pantalla con las informaciones del sistema;
- 2. En la guía *Cuenta*, en la opción *Básico*, aparecerán las opciones para configurar los números VoIP de las cuentas de los operadores;
- 3. En el campo Cuenta seleccione la cuenta 1, 2 o 3 para configurar;
- 4. En el campo Cuenta Activa, seleccione Habilitar,
- 5. Inserte el nombre que desea que aparezca en la pantalla y el nombre de identificación que desea que aparezca en el teléfono de destino;
- Inserte los datos VoIP, nombre de registro en el servidor SIP, nombre de usuario suministrado por el servidor SIP y la clave de autenticación de la cuenta SIP;
- 7. Inserte la URL o dirección IP de su operador VoIP en el campo Servidor SIP;
- 8. Para confirmar todas las modificaciones, pulse en el ítem *Confirmar* en la parte inferior de la página de configuración;
- Aguarde algunos instantes y aparecerá el nombre/número insertado en el campo nombre en la pantalla;
- Pulse en el ítem Codec para configurar las opciones, conforme solicitación del operador. Pulse en el codec deseado y en la flecha para desplazarlo hacia la derecha para habilitarlo o hacia la izquierda para deshabilitarlo;
- 11. Pulse Confirmar.

**Obs.:** es posible acceder a la página de configuración del teléfono IP a partir de cualquier computadora que esté conectada a la misma red.

#### Para acceder a las cuentas registradas

- 1. Seleccione con las teclas **AV** la cuenta 1, 2 o 3, si las tres están habilitadas;
- 2. La cuenta seleccionada aparecerá en la pantalla. Inserte el número deseado.

### 5. Reset

- 2. Seleccione con las teclas ▲▼ el ítem *Configuración* avanzada y oprima ✓;
- Seleccione con las teclas ▲▼ el ítem *Configuración* de fábrica y oprima . Se solicitará una confirmación en la pantalla;
- 5. Para confirmar oprima 🗸, o para cancelar, oprima 五.

### 6. Funciones

#### 6.1. Agenda/directorio

### Añadir nombres y números, cuenta, timbre y grupos personalizados en la agenda/directorio (300 registros)

- 1. Oprima Phbook;
- 2. Con las teclas  $\blacktriangle \nabla$  seleccione *Grupo de contactos* y oprima  $\checkmark$ ;
- 3. Oprima Añadir;
- 4. Con el teclado alfanumérico del teléfono IP, inserte el nombre y a continuación, con las teclas ▲▼ seleccione el ítem Oficina, Móvil u Otros e inserte el número del teléfono que desea registrar en la agenda/directorio;
- Con las teclas ▲▼, elija la cuenta, timbre y el grupo que desea para este contacto y modifique con las teclass ◀► para la opción deseada;
- 6. A continuación, oprima 🗸 para guardar.

#### Modificar nombre, número, cuenta, timbre y grupos personalizados

- 1. Oprima Phbook;
- 2. Seleccione con las teclas ▲▼ *Grupo de contactos* y oprima ✓;
- 3. Con las teclas ▲▼ seleccione *Lista de contactos* y oprima ✓;
- 4. Con las teclas ▲▼ seleccione el contacto a ser modificado;
- 5. Oprima Opción;
- 6. Con las teclas  $\blacktriangle \nabla$  seleccione la opción *Editar* y oprima  $\checkmark$ ;

- Con las teclas ▲▼ seleccione la opción a ser modificada, Nombre, Oficina, Móvil u Otros;
- Use la tecla *Clear* para borrar los caracteres y, a continuación, inserte el nuevo nombre/número o con las teclas ◀► seleccione el carácter a ser editado;
- 9. Para editar la cuenta, el timbre y el grupo del contacto, utilice las teclas ▲▼ y seleccione la opción *Cuenta* o *Tipo de Timbre* y con las teclas ◀▶ modifique para la opción deseada;
- 10. A continuación, oprima 🗸 para guardar las modificaciones.

#### Excluir nombre/número

- 1. Oprima Phbook;
- 2. Seleccione con las teclas  $\blacktriangle \nabla$  *Grupo de contactos* y oprima  $\checkmark$ ;
- 3. Con las teclas  $\blacktriangle \nabla$  seleccione *Lista de contactos* y oprima  $\checkmark$ ;
- 4. Con las teclas ▲▼ seleccione el contacto a ser excluido;
- 5. Oprima *Clear* y a continuación 🗸.

#### Acceder a contacto

- 1. Oprima Phbook;
- 2. Seleccione con las teclas ▲▼ *Grupo de contactos* y oprima ✓;
- 3. Con las teclas  $\blacktriangle \nabla$  seleccione *Lista de contactos* y oprima  $\checkmark$ ;
- 4. Con las teclas ▲▼ seleccione el contacto deseado;
- 5. Para llamar al contacto seleccionado, oprima  $\checkmark$ .

#### Lista negra

En caso de que lo desee, añada un número a la Lista negra para bloquear llamadas de este contacto. Para eso, siga el mismo procedimiento anteriormente descrito, bastando tan sólo seleccionar *Lista negra* en lugar de Lista de contactos.

#### Añadir, editar, excluir grupos

Si desea, críe grupos para los contactos, en que los grupos puedan almacenar los contactos deseados.

- 1. Oprima Phbook;
- 2. Con las teclas  $\blacktriangle \nabla$  seleccione *Contactos* y oprima  $\checkmark$ ;
- 3. Oprima la tecla Add;
- 4. Introduzca un nombre para el grupo;

- Seleccione con las teclas ▲▼ la opción *Tipo de Timbre* y seleccione un tipo con las teclas ◀►;
- 6. Oprima 🗸 para guardar.

**Observación:** el Grupo de contactos posee todos los contactos de todos los grupos.

#### 6.2. Identificación de llamadas

#### Histórico de llamadas

Para identificar llamadas originadas, recibidas, desviadas y no contestadas oprima *History* y utilice las teclas ▲▼ para navegar en el histórico de llamadas. A través de las teclas ◀▶, se puede elegir el tipo de llamada deseado en el histórico:

> Llamadas enviadas
>  Llamadas entrantes
>  Llamadas desviadas
>  Llamadas no contestadas

#### 6.3. Volúmenes

#### Volumen del audio

Durante la conversación, oprima volumen + o - para ajustar el volumen. Para activar la función Mudo, oprima *Mute*. Será exhibido el icono  $\sqrt[4]{9}$  y será interrumpida la transmisión de audio para el usuario del otro lado de la línea. Para restablecer el audio, oprima *Mute* nuevamente.

#### Volumen del timbre

En modo Reposo, oprima volumen + o - para ajustar el volumen del timbre.

#### 6.4. Transferencia de llamada

En caso de que esté en una llamada y desee transferirla a otro número VoIP, oprima *Flash*, inserte el número VoIP deseado y, a continuación, cuelgue el auricular.

Obs.: verifique disponibilidad con su operador VoIP.

#### 6.5. Tecla Redial

Llama al último número marcado.

#### 6.6. Tecla Manos libres

Permite la conversación sin necesitar el auricular. Al marcar un número sin des-

colgar el auricular, aparecerá en la pantalla el icono y la función *Manos libres* estará habilitada.

Para poner el teléfono IP en Manos libres sin marcar un número, oprima 🔊 e inserte el número deseado.

Al recibir una llamada, oprima 🖤 para contestar en la función Manos libres.

Para finalizar la llamada, oprima 🖤 nuevamente y el icono 🖤 se apagará.

O bien:

Para utilizar el auricular, descuélguelo y la función Manos libres será automáticamente deshabilitada.

#### 6.7. Teclas de marcación rápida

Para insertar los números en las teclas DSS de 1 a 6, siga el procedimiento:

- 1. Oprima *Menú*, seleccione con las teclas  $\blacktriangle \nabla$  el ítem Funciones y oprima  $\checkmark$ ;
- 2. Seleccione con las teclas  $\blacktriangle \nabla$  el ítem *Teclas DSS* y oprima  $\checkmark$ ;
- 3. Seleccione con las teclas ▲▼ cual *tecla DSS* de 1 a 6 desea programar y oprima ✓;
- Seleccione con las teclas ◀► las opciones que desea programar para la tecla y oprima ✓;

#### 6.8. Llamada en espera

Cuando esté en una llamada 1 y el teléfono IP reciba una nueva llamada 2, el teléfono IP va a generar un bip de aviso y mostrará en la pantalla que hay una segunda llamada en espera. Para contestar la nueva llamada, siga el procedimiento:

- 1. Oprima la tecla softkey *Resp* para poner la llamada 1 en espera y contestar la nueva llamada;
- Para retornar a la llamada 1 y dejar la llamada 2 en espera, utilice las teclas ▲▼ y a continuación la tecla Hold.

**Obs.:** verifique disponibilidad con su operador VoIP y si el teléfono IP está con las configuraciones habilitadas.

#### 6.9. Conferencia tripartida

Cuando esté en una llamada establecida, siga el procedimiento:

- 1. Oprima Conference y, a continuación, llame al número que desea poner en conferencia;
- Cuando se conteste esa llamada, así que desea iniciar la conferencia, oprima Conference nuevamente y se tendrá establecida la conferencia tripartita;
- 3. Para salir de la conferencia, basta colgar el auricular.

Obs.: verifique disponibilidad con su operador VoIP.

#### 6.10. Desvío de llamadas

Para configurar el desvío de la llamada a otro número:

- 1. Oprima *Menú*, seleccione con las teclas  $\blacktriangle \nabla$  el ítem *Funciones* y oprima  $\checkmark$ ;
- 2. Seleccione con las teclas  $\blacktriangle \nabla$  el ítem *Desvíos* y oprima  $\checkmark$ ;
- 3. Seleccione con las teclas ▲▼ las opciones *Siempre, Si ocupado o Si no atiende* y oprima ✓;
- 4. Seleccione con las teclas ◀► Habilitar o Deshabilitar y oprima ✓.

Obs.: verifique disponibilidad con su operador VoIP.

#### 6.11. Función DND (No Molestar)

El teléfono IP no sonará cuando reciba una llamada, pero registrará todas las llamadas recibidas. Para acceder a esta función:

- 1. Oprima DND. La pantalla exhibirá el icono DND;
- 2. Oprima DND nuevamente para salir del modo DND y el icono DND será apagado de la pantalla.

### Póliza de garantía

Este documento solamente es válido en el territorio de la República Mexicana.

Importado por:

#### Industria de Telecomunicación Electrónica Brasileña de México S.A. de C.V.

Avenida Félix Cuevas, 301 - 205 - Colonia Del Valle

Delegación Benito Juarez - C.P. 03100 - México - D.F.

Teléfono: + 52 (55) 56 87 74 84

soporte.tec@intelbras.com.mx | www.intelbras.com

Industria de Telecomunicación Electrónica Brasileña de México S.A. de C.V, se compromete a reparar o cambiar las piezas y componentes defectuosos del producto, incluyendo la mano de obra, o bien, el producto entero por un período de 1 año (3 meses por norma y 9 meses adicionales otorgados por el fabricante) a partir de la fecha de compra. Para hacer efectiva esta garantía, solamente deberá presentarse el producto en el Centro de Servicio, acompañado por: esta póliza debidamente sellada por el establecimiento en donde fue adquirido, o la factura, o el recibo, o el comprobante de compra, en donde consten los datos específicos del producto. Para las ciudades en donde no hay un centro de servicio, deberá solicitarse una recolección mediante el servicio de paquetería asignado por Intelbras, sin ningún costo adicional para el consumidor. El aparato defectuoso debe ser revisado en nuestro Centro de Servicio para evaluación y eventual cambio o reparación. Para instrucciones del envío o recolección favor comunicarse al Centro de Servicio:

#### Centro de Servicio y Distribuidor Autorizado

Intelbras

Avenida Félix Cuevas, 301 - 205 - Colonia Del Valle

Delegación Benito Juarez - C.P. 03100 - México - D.F.

56 87 74 84 Ciudad de México

01800 000 7484 Larga Distancia Nacional Sin Costo

soporte.tec@intelbras.com.mx

El tiempo de reparación en ningún caso será mayor de 30 días naturales contados a partir de la fecha de recepción del producto en el Centro de Servicio.

ESTA GARANTÍA NO ES VÁLIDA EN LOS SIGUIENTES CASOS:

- a. Cuando el producto ha sido utilizado en condiciones distintas a las normales.
- b. Cuando el producto no ha sido instalado o utilizado de acuerdo con el Manual de Usuario proporcionado junto con el mismo.
- c. Cuando el producto ha sido alterado o reparado por personas no autorizadas por Industria de Telecomunicación Electrónica Brasileña de México S.A de C.V.
- d. Cuando el producto ha sufrido algún daño causado por: accidentes, siniestros, fenómenos naturales (rayos, inundaciones, derrumbes, etc.), humedad, variaciones de voltaje en la red eléctrica, influencia de naturaleza química, electromagnética, eléctrica o animal (insectos, etc.).
- e. Cuando el número de serie ha sido alterado.

Con cualquier Distribuidor Autorizado, o en el Centro de Servicio podrá adquirir las partes, componentes, consumibles y accesorios.

#### Datos del producto y distribuidor.

| Producto:        | Colonia:                                |
|------------------|-----------------------------------------|
| Marca:           | C.P.:                                   |
| Modelo:          | Estado:                                 |
| Número de serie: | Tipo y número de comprobante de compra: |
| Distribuidor:    | Fecha de compra:                        |
| Calle v número:  | Sello:                                  |

### Término de garantía

Este Término de garantía es debidamente otorgada mediante las siguientes condiciones:

| Nombre del cliente: |              |
|---------------------|--------------|
| Firma del cliente:  |              |
| Nº de la Factura:   |              |
| Fecha de la compra: |              |
| Modelo:             | N° de serie: |
| Revendedor:         |              |

- Todas las partes, piezas y componentes del producto están garantizados contra cualquier defecto de fabricación que puede llegar a presentarse durante un período de 90 (noventa) días de garantía legal, más 9 (nueve) meses de garantía contractual, contados desde la fecha de entrega del producto al consumidor, conforme consta en la factura de compra del producto, que es parte integrante de este término en todo el territorio nacional.
- 2. Constatado el defecto, el consumidor deberá inmediatamente comunicarse con el Servicio Autorizado más cercano, a través de los medios de contactos divulgados en el manual del producto o en el sitio (www.intelbras.com.br), solamente éstos son autorizados a examinar y reparar el defecto durante el período de garantía aquí previsto En caso que el consumidor lleve el producto a cualquier persona que no está autorizado, esta garantía perderá su validez porque será caracterizado como violación del producto.
- 3. Intelbras no será responsable de alguna forma por el uso y funcionamiento de los accesorios que no sean de su propiedad de fabricación. Estos accesorios están expresamente excluidos de la garantía y además Intelbras no será responsable de los daños causados al producto debido a su mal uso.

- 4. La garantía perderá totalmente su validez en el caso de cualquiera de las siguientes hipótesis: a) si el defecto no es de la fabricación; b) si el defecto es causado por el consumidor y/o terceros ajenos al fabricante; c) si los daños al producto son propios de accidentes, siniestros, agentes de la naturaleza (rayos, inundaciones, deslizamientos, etc.), humedad, voltaje en la red (sobretensión causada por accidentes o de las fluctuaciones excesivas en la red); d) si el producto ha sufrido la influencia de naturaleza química, electromagnética, eléctrica o animal (insectos, etc.); e) si el número de serie del producto ha sido alterado o tachado; f) si el aparato ha sido manipulado.
- 5. Esta garantía no cubre pérdida de datos, por lo tanto, se recomienda que el consumidor hace una copia de seguridad generalmente en una unidad de al-macenamiento de las configuraciones del producto.
- 6. En caso que el consumidor solicite una atención domiciliaria, deberá ponerse en contacto con el servicio técnico autorizado más cercano para la consulta de la visita técnica. Si es confirmada la necesidad de retirada del producto, los costos de transporte, así como la seguridad de ida y vuelta del producto, están bajo la responsabilidad del consumidor.

Siendo estas las condiciones de este Término de Garantía, Intelbras S/A se reserva el derecho de alterar las características generales, técnicas y estéticas de sus productos sin previo aviso.

Todas las imágenes de este manual son ilustrativas.

English

## intelbra*s*

#### TIP 300 / TIP 300 S IP Telephone

Congratulations, you have just purchased a product with Intelbras' renowned quality and reliability.

The TIP 300 / TIP 300 S is an IP telephone with router features and high-quality audio, compatible with the SIP communications protocol and is for use with VoIP (Voice over IP) networks.

### 1. Technical specifications

| WAN interface (Internet) | 10/100BASE-T 1 x RJ45 with PoE <sup>1</sup>                                      |
|--------------------------|----------------------------------------------------------------------------------|
| LAN interface (PC)       | 10/100BASE-T 1 x RJ45                                                            |
| Signaling protocol       | SIP v1 (RFC2543), v2 (RFC3261)                                                   |
| Codecs                   | G722 (wideband) <sup>2</sup> , G711 μ/A, G723, G726,<br>G729AB, GSM-AMR and iLBC |
| Power supply             | Input: 100- 240 VAC, 50-60 Hz                                                    |
|                          | Output: 5 VDC , 1.2 A                                                            |
| Power consumption        | 1.4-2.6 W                                                                        |
| Dimensions               | 195 x 150 x 152 mm                                                               |
| Weight                   | 770 g                                                                            |
| Operating temperatures   | 0-60 °C                                                                          |
| Operating humidity       | 10% to 95%                                                                       |
| Storage humidity         | 5% to 90%                                                                        |
|                          |                                                                                  |

<sup>1</sup> The TIP 300 and TIP 300 S support PoE technology and follow the IEEE802.3af norms.

<sup>2</sup> Codec G722 (wideband) is responsible for HD Voice. However, in order to use high-definition voice, the PABX must also support this codec.

**Attention:** this device uses VoIP technolgy, and the quality of its functioning depends on traffic conditions and the priority of the network to which it is connected. In the event of abnormalities during established calls, such as audio problems, first contact your VoIP provider to check the status of its network.

Consult with your VoIP provider concerning which codec (voice coder/decoder) to use and which settings are necessary for the TIP 300 / TIP 300 S IP telephone in order to improve voice quality.

The TIP 300 S model is designed for the specific use in some PBX models. For further information, refer to Intelbras through telephone number +55 48 2106 0006.

Should there be any doubt, please access www.intelbras.com.

### 2. Product

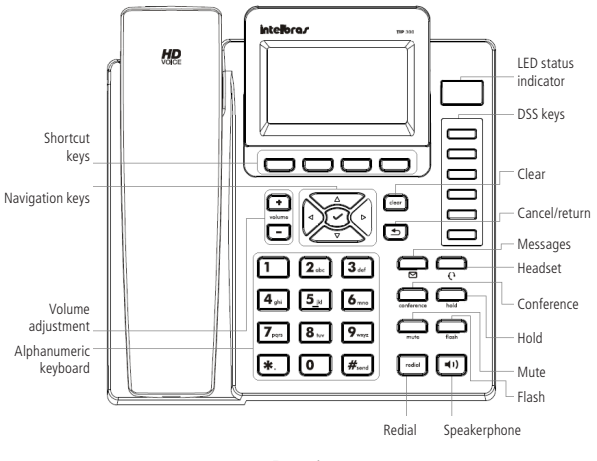

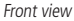

### 3. Installation

1. Attach the support, according to the following figure:

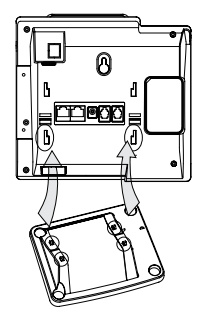

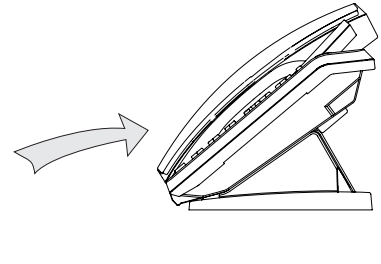

2. Connect the phone and/or the headset\*, according to the following figure:

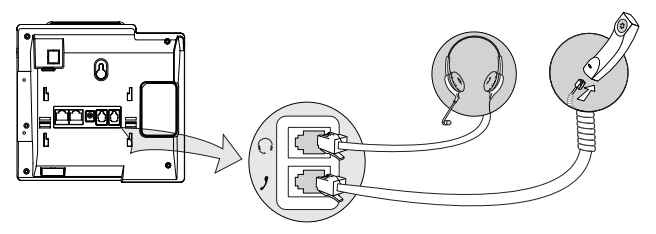

\* The headset is sold separately (not included).

 Connect the IP telephone internet port to your network equipment via the Ethernet cable and the power supply in the DC5V\* socket, according to the following figure:

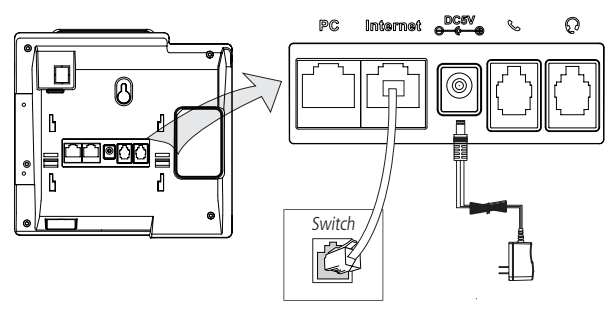

\* Eliminates the need to use an external power supply, if your network supports PoE technology.

4. The IP telephone can also share a connection with other network devices, such as a PC. In order to do this, connect the LAN (PC port) of the IP telephone to the network interface of the computer via the Ethernet cable, according to the following figure:

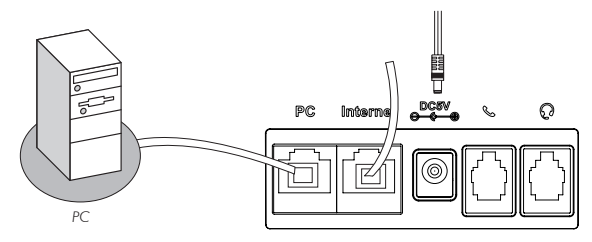

- 5. If you have the MOD 350 key expansion module, use the TIP 300 / TIP 300 S EXT port to connect it to the telephone. Please consult the MOD 350 Installation Guide to obtain detailed instructions for installing the module.
- 6. After the installation, follow the directions in the Configuration section.

### 4. Configuration

#### 4.1. Factory default settings

The product comes from the factory with the following network settings:

- » WAN interface (Internet port): DHCP client (receives network IP).
- » LAN interface (PC port): Bridge mode.

#### 4.2. Network access

- » DHCP: the IP telephone will receive an IP address, mask and gateway supplied automatically by a DHCP server, making manual configuration unnecessary. If the IP telephone does not receive the network settings, check to see if the IP telephone is configured as a DHCP.
- » Fixed IP: the IP address, mask and gateway will be configured manually by the user or the network administrator.
- » PPPoE: when the modem is in Bridge mode and the IP telephone functions as a PPPoE and router, ADSL authentication is performed by IP telephone.

#### 4.3. Network settings

#### Static IP (fixed)

- 1. Press Menu, use the  $\blacktriangle \nabla$  keys to select *Settings* and press  $\checkmark$ ;
- 2. Use the  $\blacktriangle \nabla$  keys to select *Advanced Settings* and press  $\checkmark$ ;
- 3. Use the alphanumeric keypad to enter the password (*factory default: admin*) and press  $\checkmark$ ;
- 4. Use the  $\blacktriangle \nabla$  keys to select *Network* and press  $\checkmark$ ;
- 5. Use the  $\blacktriangle \nabla$  keys to select *WAN Port* and press  $\checkmark$ ;
- 6. Use the  $\blacktriangle \forall$  keys to select *Static IP Client* and press  $\checkmark$ ;
- 7. Use the alphanumeric keypad to enter the number of the IP address and press  $\checkmark$ ;
- If the address entered is not valid, the following warning will appear on the display: "Invalid IP address!";
- 9. If the address does not belong to the mask of the sub-network and the default gateway, these must also be configured.

**Note:** press **(**), or wait 1 minute and the device will reinitialize and the new settings will be applied.

#### PPPoE

- 1. Press *Menu*, use the  $\blacktriangle \nabla$  keys to select Settings and press  $\checkmark$ ;
- 2. Use the  $\blacktriangle \nabla$  keys to select *Advanced* settings and press  $\checkmark$ ;
- 4. Use the  $\blacktriangle \nabla$  keys to select *Network* and press  $\checkmark$ ;
- 5. Use the  $\blacktriangle \nabla$  keys to select *WAN* Port and press  $\checkmark$ ;
- 6. Use the  $\blacktriangle \nabla$  keys to select *PPPoE IP Client* and press  $\checkmark$ ;
- 7. Use the alphanumeric keypad to enter the PPPoE user,
- Use the ▲▼ keys to select *PPPoE PWD*, enter the password of the PPPoE user, and press ✓.

**Note:** press **S** or wait 1 minute and the device will reinitialize and the new settings will be applied.

After confirmation, it will be possible to access the Internet. Continue with the following configuration.

#### 4.4. VoIP Settings

After configuring the network, it is necessary to have information from your VoIP operator in order to be able to make your calls. This device supports up to 3 different operator accounts. The information from each operator must be included in the setup page of the IP telephone using an internet browser (for example, Internet Explorer®) or using the device.

#### Setup via the device

- 1. Press *Menu* and, using the navigation keys  $\blacktriangle \nabla$ , select Settings and press  $\checkmark$ ;
- 2. Using the navigation keys ▲▼, select Advanced Settings and press ✓;
- 4. Using the navigation keys  $\blacktriangle \nabla$ , select *Accounts* and press  $\checkmark$ ;
- Using the navigation keys ▲▼, select the account to be activated (1, 2 or 3) and press ✓;
- 6. Using the navigation keys **I**, select the *Enable* option;
- 7. Using the navigation keys ▲▼, select one of the 12 options you wish to setup, such as the name to be displayed on the screen, identification name to be displayed on the destination phone, registry name of the SIP server, user name provided by the SIP server, SIP account password, and server;
- 8. Input the values for each option using the alphanumeric keypad and press  $\checkmark$  to save.

#### Configuration via an internet browser

#### IP address verification

In order to access the device configuration page, verify the IP address using the following steps:

- » DHCP mode/static IP
- 1. Press 🗸;
- 2. Verify the IP number shown on the screen.
- » PPPoE mode

When the IP telephone is configured in the PPPoE mode, the user must be connected to the LAN port of the device in order to be able to access the configuration page. Check the LAN network address according to the following procedure:

1. Press 🗸;

- Using the navigation keys, ▲▼ select More... and press ✓;
- 3. Using the navigation keys,  $\blacktriangle \nabla$  select *Network* and press  $\checkmark$ ;
- 4. Check the IP number under item LAN IP using the navigation keys  $\blacktriangle \nabla$ .

#### VoIP account configuration

After verifying the IP number, input it in the internet browser. On the screen that opens, input user name and password (the factory default for both is: admin) and the device configuration page will appear. Follow the procedures below:

- 1. The Status shows the system information;
- 2. In the Account window, under option Basic, you will find the option to configure the VoIP numbers of the operator accounts;
- 3. In the Account field, select the account you want to configure (1, 2 or 3);
- 4. In the Account Active field, select Enabled;
- 5. Input the name to be shown on the screen and the name to appear on the display of the destination telephone;
- Input the VoIP data, name of the registry in the SIP server, user name provided by the SIP server, and authentication password for the SIP account;
- 7. Input the URL or IP address of your VoIP operator in the SIP Server field;
- 8. To confirm all the changes, click on *Confirm* button located at the bottom of the configuration page;
- 9. Wait for a moment and the name/number inputted will appear in the Display Name field;
- 10. Click on *Codec* to configure the options, according to the operator's request. Click on the *desired codec* and on the appropriate arrow (move it to the right to enable it or to the left to disable it).

11. Click on Confirm.

**Note:** it is possible to access the IP telephone configuration page from any computer as long as it is connected to the same network.

#### To access the registered accounts

- 1. Using the navigation keys, ▲▼ select account 1, 2 or 3, if all of them have been enabled;
- 2. The selected account will appear on the display. Type in the desired number.

### 5. Factory reset

- 1. Press *Menu* and, using the navigation keys, ▲▼ select Settings and press ✓;
- 2. Using the navigation keys,  $\blacktriangle \nabla$  select *Advanced Settings* and press  $\checkmark$ ;
- 3. Type in the password via the alphanumeric keypad (*factory default: admin*) and press  $\checkmark$ ;
- 4. Using the navigation keys, ▲▼ select *Reset to Factory* and press ✓. The display will show a message requesting confirmation;
- 5. To confirm, press  $\checkmark$ ; to cancel, press **<math>\square**.

### 6. Features

#### 6.1. Phonebook

### Add names and numbers, account, ringtone and customized groups to the phonebook (300 contacts)

- 1. Press Phbook;
- 2. Navigate with keys ▲▼ Contact group and press ✓;
- 3. Use the  $\blacktriangle \nabla$  keys to select *Contacts* and press  $\checkmark$ ;
- 4. Press Add;
- Use the alphanumeric keypad to enter the name and then with the ▲▼ keys select Office, Mobile or Other and type the number to be entered in the phonebook;
- Using the keys ▲▼ choose the desired *account, ringtone and group* for such contact and make any change with the keys ◀▶ for the desired option;
- 7. To save, press 🗸.

#### Change name, number, account, ringtone and customized groups

- 1. Press Phbook;
- 2. Select *Contact group* using keys  $\blacktriangle \nabla$  and press  $\checkmark$ ;
- 3. Use the  $\blacktriangle \nabla$  keys to select *Contacts* and press  $\checkmark$ ;
- 4. Use the  $\blacktriangle \nabla$  keys to select the contact to be edited;
- 5. Press Option;
- 6. Use the  $\blacktriangle \nabla$  keys to select the *Detail* option and press  $\checkmark$ ;

- Use the ▲▼ keys to select the the item to be edited (Name, Office, Mobile or Other);
- Use the *Clear* key in order to delete characters and then enter the new name/ number, or select the character to be edited using the ◀► keys;
- 9. In order to edit the account, ringtone and contact group, use the keys ▲ ▼ and select the *Account,or Type of Ringtone option* and make any change with the keys ◀▶ for the desired option;
- 10. Next, press  $\checkmark$  in order to save the changes.

#### Delete name/number

- 1. Press Phbook;
- 2. Select *Contact group* using keys  $\blacktriangle \nabla$  and press  $\checkmark$ ;
- 3. Use the  $\blacktriangle \nabla$  keys to select *Contacts* and press  $\checkmark$ ;
- 4. Use the  $\blacktriangle \nabla$  keys to select the contact to be deleted;
- 5. Press *Clear* and next ✓.

#### **Finding contacts**

- 1. Press Phbook;
- 2. Select *Contact group* using keys  $\blacktriangle \nabla$  and press  $\checkmark$ ;
- 3. Use the  $\blacktriangle \nabla$  keys to select *Contacts* and press  $\checkmark$ ;
- 4. Use the  $\blacktriangle \nabla$  keys to select the desired contact
- 5. In order to call the selected number, press  $\checkmark$ .

#### Blacklist

In order to block calls from certain numbers, it is possible to add numbers to a black list. In order to do this, follow the same instructions given above for adding numbers to the Phonebook, but select *Blacklist* instead of *Contacts*.

#### Add, edit, delete groups

If desired, create groups for the contacts in which groups can store desired contacts.

- 1. Press Phbook;
- 2. Select *Contact group* using keys  $\blacktriangle \nabla$  and press  $\checkmark$ ;
- 3. Press the Add key;
- 4. Enter a name for the group;

5. Select the *Type of ringtone* using the keys  $\blacktriangle \triangledown$  and select a type with the keys  $\blacktriangleleft \triangleright$ ;

6. To save, press 🗸.

Note: the Contacts group has all contacts of all groups.

#### 6.2. Caller ID

#### Call history

In order to identify originated, received, forwarded and missed calls, press *History* and use the  $\blacktriangle \forall$  keys to navigate the call history. Using the  $\blacktriangleleft \triangleright$  keys, you can choose the type of call you want to view in the history:

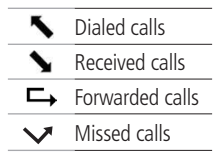

#### 6.3. Volume settings

#### Audio volume

During a conversation, press volume + or - to adjust the volume. To activate the Mute function, press *Mute*. An icon  $\frac{1}{2}$  will appear on the display and audio will not be transmitted to the user at the other end of the call. To re-establish the audio, press *Mute* again.

#### Ring volume

In Idle mode, press volume + or - to adjust the volume of the ringer.

#### 6.4. Transferring calls

If you are on a call and wish to transfer it to another VoIP number, press *Flash*, type in the desired VoIP number and then hang up.

Note: consult with your VoIP operator about availability.

#### 6.5. Redial key

Calls the last number dialed.

#### 6.6. Speakerphone key

Allows you to talk without using the handset. When you dial a number without picking up the handset, the **(**) icon will appear on the display and the speaker-phone will be activated.

For an incoming call, press 🖤 to answer it using the speakerphone.

To end the call, press • (\*) again and the icon • (\*) will disappear.

Or

To use the phone, lift the handset from the base and the Speakerphone function will be disabled automatically.

#### 6.7. Rapid dial keys

To store numbers for the DSS keys (from 1 to 6), use the following procedure:

- 1. Press *Menu* and, using the  $\blacktriangle \nabla$  keys, select *Features* and press  $\checkmark$ ;
- 2. Use the  $\blacktriangle \nabla$  keys to select *DSS* keys and press  $\checkmark$ ;
- Use the ▲▼ keys to select which DSS key (from 1 to 6) you wish to configure and press ✓;
- 4. Use the ◀► keys to select the options you wish to use for that key and press ✓;

#### 6.8. Call waiting

If you are on a call (call 1) and the IP telephone receives an incoming call (call 2), you will hear a warning beep and the LCD will show that there is an incoming call. In order to answer the incoming call, follow the procedure below:

- 1. Press the softkey *Answer* key to put call 1 on hold and answer the incoming call;
- To return to call 1 and leave call 2 on hold, use the ▲▼ keys and then press the Hold key.

**Note:** consult with your VoIP operator about availability, and if the IP telephone has the correct settings configured.

#### 6.9. Three-way conferencing

While on a call, follow the procedures below:

- 1. Press *Conference* and then dial the number of the phone you wish to include in the conference;
- 2. When this call is answered, any time you want to start a conference, press *Conference* again and a conference for three will be established;
- 3. To exit the conference call, hang up.

Note: consult your VoIP operator about availability.

#### 6.10. Call forwarding

To set up the forwarding of calls to another number:

- 1. Press *Menu* and, using the  $\blacktriangle \nabla$  keys, select *Features* and press  $\checkmark$ ;
- 2. Use the  $\blacktriangle \nabla$  keys to select *Call Forward* and press  $\checkmark$ ;
- 3. Use the ▲▼ keys to select Always Forward, Busy Forward or No Answer Forward and press ✓;
- 4. Use the  $\triangleleft$  keys to select *Enable* or *Disable* and press  $\checkmark$ .

Note: consult your VoIP operator about availability.

#### 6.11. DND (Do Not Disturb)

The IP telephone will not ring when receiving calls, but will register all calls received. In order to use this feature:

- 1. Press DND. The display will show the DND icon;
- 2. Press DND again to leave DND mode and the DND icon will no longer appear on the display.

### Terms of warranty

It is express that this warranty is granted through the following conditions:

| Customer's name:      |                |
|-----------------------|----------------|
| Customer's signature: |                |
| Invoice Number:       |                |
| Purchase date:        |                |
| Model:                | Serial Number: |
| Reseller:             |                |

- All the parts, pieces and components of the product are guaranteed against possible manufacturing defects which they may come to have, for the term of 90 (ninety) days of legal warranty, plus 9 (nine) months of contractual warranty, counting from the delivery date of the product to the Consumer, as appearing in the product purchase Document, which is an integral part of this Term throughout the domestic territory.
- 2. Having noted the defect, the Consumer shall immediately get in touch with the nearest Authorized Service, through the means of contact disclosed in the product manual or on the site (www.intelbras.com.br) only they are authorized to examine and repair the defect during the warranty term foreseen herein. If the Consumer takes the product to a somebody who is not authorized, this warranty shall lose its validity, as it shall be characterized as product infringement.
- 3. Under no circumstances shall Intelbras be responsible for the use and functioning of accessories which are not manufactured by it. These accessories are expressly excluded from the warranty, and Intelbras shall not be responsible for damage caused to the product arising from their use.

- 4. The warranty shall lose its validity fully in the occurrence of any of the following cases: a) if the defect is not from manufacturing; b) if the defect is caused by the Consumer and/or third parties foreign to the manufacturer; c) if the damage to the product arises from accidents, agents of nature (lightning, floods, landslides, etc.), humidity, voltage in the electrical network (surge caused by accidents or excessive fluctuations in the network); d) if the product has undergone the influence of a chemical, electromagnetic, electrical or animal (insects, etc.) nature; e) if the serial number of the product has been adulterated or erased; f) if the appliance has been infringed.
- This warranty does not cover loss of data, therefore, it is advisable that the Consumer makes a backup regularly in a storage drive of the product configurations.
- 6. If the Consumer should request service at home, it shall contact the nearest Authorized Service for inquiry of the rate of a technical visit. If it is necessary to remove the product, the expenses arising from transportation, as well as the safety of the round trip of the product, are the Consumer's responsibility.

Being these conditions of this complementary Term of Warranty stated, Intelbras S/A reserves the right to alter the general technical and aesthetic characteristics of its products without previous notice.

The process of fabrication of this product is not covered by Intelbras environmental management system.

All images featured in this manual are for illustration purposes.

# intelbra*s*

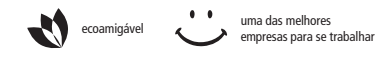

fale com a gente / hable con nosotros / talk to us

#### Brasil Suporte a clientes: (48) 2106 0006 Fórum: forum.intelbras.com.br Suporte via chat e e-mail: intelbras.com.br/suporte-tecnico SAC: 0800 7042767 Onde comprar? Quem instala?: 0800 7245115

#### México

### Contactos para clientes en México: +52 (55) 5687 7484 | 01 800 000 7484 soporte.tec@intelbras.com.mx

soporte.tec@intelbras.com.mx

#### Otros países / Other countries

soporte@intelbras.com

Intelbras S/A – Indústria de Telecomunicação Eletrônica Brasileira Rodovia BR 101, km 210 – Área Industrial – São José/SC – 88104-800 www.intelbras.com.br | www.intelbras.com 01.16 Origem: China Fabricado en China Made in China